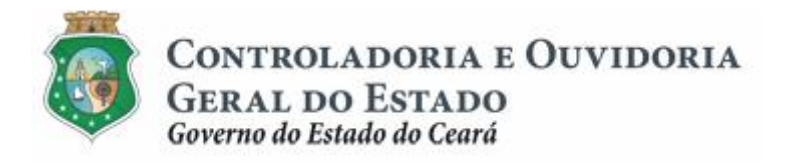

# Sistema de Convênios e Congêneres do Ceará Ë SICONV-CE

# Módulo: Execução

## Funcionalidades:

- 1. Liberação de Recursos:
  - a. Comprovação de Contrapartida
  - b. Validação de Contrapartida
- 2. Aquisição e Contratação de Bens e Serviços
- 3. Movimentação de Recursos Financeiros:
  - a. Documentos de Liquidação
  - b. Pagamento de Despesas

Tutorial para Operacionalização de Convenentes

Junho de 2015

Controladoria e Ouvidoria Geral do Estado do Ceará - CGE Coordenadoria de Controle Interno Preventivo . COINP Célula de Monitoramento dos Controles Internos . CEMCO

#### José Nelson Martins de Sousa

Secretário de Estado Chefe da Controladoria e Ouvidoria Geral do Estado

#### Antonio Marconi Lemos da Silva

Secretário Adjunto da Controladoria e Ouvidoria Geral do Estado

#### Kelly Cristina de Oliveira Barbosa

Coordenadora de Controle Interno Preventivo

#### Paulo Rogério Cunha de Castro

Orientador da Célula de Gerenciamento de Riscos

#### Luanda Maria de Figueiredo Lourenço

Articuladora de Controle Interno Preventivo responsável pela elaboração

Controladoria e Ouvidoria Geral do Estado do Ceará - CGE Coordenadoria de Controle Interno Preventivo - COINP Centro Administrativo Governador Virgílio Távora Av. Ministro José Américo, s/n - Ed. SEPLAG Cambeba - Fortaleza (CE) www.cge.ce.gov.br Fone: (85) 3101.3482/ 3101-3464/ 3301-3466 Fax: (85) 3101.3480 E-mail: <u>convenios@cge.ce.gov.br</u>

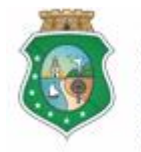

Sistema/Módulo: SICONV-CE/EX Usuário: Convenente Data: 23/06/2015 Versão: 00 Página 3 de 9

#### COMPROVAÇÃO DE CONTRAPARTIDA PARA LIBERAÇÃO DE RECURSOS

### INTRODUÇÃO

A transferência de recursos financeiros por meio de convênios e instrumentos congêneres estabelecida pela Lei Complementar nº 119/2012, regulamentada pelos Decretos Estaduais nº 31.406/2014 e nº 31.621/2014, deverá obedecer às seguintes etapas:

- I. Divulgação de Programas;
- II. Cadastramento de Parceiros;
- III. Aprovação ou Seleção de Plano de Trabalho;
- IV. Celebração do Instrumento;
- V. Execução, Acompanhamento e Fiscalização;
- VI. Prestação de Contas ou Tomada de Contas.

A **Execução** é composta de atividades administrativas e financeiras efetuadas pelos atores do processo para execução de ações em regime de parceria.

Este documento foi elaborado com a finalidade de auxiliar os convenentes quanto ao correto registro de informações e documentos no SICONV-CE.

Para fins de monitoramento das etapas do processo de transferência de recursos, a Controladoria e Ouvidoria Geral do Estado do Ceará mantém, em 9(nove) órgãos do Poder Executivo Estadual, a seguir identificados, Articuladores de Controle Interno Preventivo capacitados para oferecer orientações quanto ao processo e suporte quanto à utilização do SICONV-CE:

- 1. Casa Civil
- 2. Departamento Estadual de Rodovias DER
- 3. Secretaria da Cultura SECULT
- 4. Secretaria da Educação SEDUC
- 5. Secretaria da Saúde SESA
- 6. Secretaria das Cidades
- 7. Secretaria de Desenvolvimento Agrário SDA
- 8. Secretaria do Esporte SESPORTE
- 9. Secretaria do Trabalho e Desenvolvimento Social STDS

Por fim, este documento possui controle de versões, sendo de responsabilidade da CGE sua atualização e dos leitores a utilização da versão em vigor publicada no sítio eletrônico da CGE.

#### ATENÇÃO!

A inserção de dados no SICONV-CE é de responsabilidade de cada um dos atores envolvidos, portanto, a senha de acesso às funcionalidades é pessoal e intransferível.

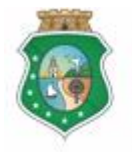

#### COMPROVAÇÃO DE CONTRAPARTIDA PARA LIBERAÇÃO DE RECURSOS

### GLOSSÁRIO

- I. <u>Comprovante de Depósito:</u> documento bancário que comprova o depósito da contrapartida financeira na conta específica do instrumento celebrado.
- II. <u>Concedente</u> . órgão ou entidade do Poder Executivo Estadual responsável pela transferência de recursos financeiros a ente ou entidade pública, pessoa jurídica de direito privado ou pessoa física, para a execução de ações por meio de convênios ou quaisquer instrumentos congêneres;
- III. <u>Contrapartida Financeira</u>: parcela de participação do convenente na consecução do objeto do convênio ou instrumento congênere concretizada mediante aporte de recursos financeiros.
- IV. <u>Convenente</u>: parceiro selecionado para a execução de ações em parceria com órgãos e entidades do Poder Executivo Estadual por meio de convênio ou instrumento congênere;

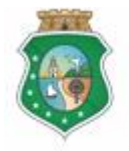

#### COMPROVAÇÃO DE CONTRAPARTIDA PARA LIBERAÇÃO DE RECURSOS

### SUMÁRIO

| 1 | CONS   | ULTAR INSTRUMENTO                         |   | 6 |
|---|--------|-------------------------------------------|---|---|
|   | 1.1 De | escrição                                  | 6 |   |
|   | 1.2 Te | las:                                      | 6 |   |
|   | 1.2.1  | Acessando a funcionalidade:               |   | 6 |
|   | 1.2.2  | Selecionando um instrumento:              |   | 7 |
| 2 | INSER  | IR DOCUMENTOS DA CONTRAPARTIDA FINANCEIRA |   | 7 |
|   | 2.1 De | escrição                                  | 7 |   |
|   | 2.2 Te | las:                                      | 8 |   |
|   | 2.2.1  | Inserindo um documento:                   |   | 8 |
|   | 2.2.2  | Excluindo um documento:                   |   | 9 |
| 3 | FLUXC  | DAS ATIVIDADES                            |   | 9 |

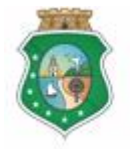

#### COMPROVAÇÃO DE CONTRAPARTIDA PARA LIBERAÇÃO DE RECURSOS

#### 1 CONSULTAR INSTRUMENTO

#### 1.1 Descrição

- Essa atividade será realizada sempre que for necessário selecionar um a) instrumento celebrado para inserir o comprovante de depósito da contrapartida financeira na conta específica do instrumento. Para essa ação é necessário posicionar o cursor no Menu Sexecução+ e clicar na opção %Contrapartida Financeira+
- Para facilitar a consulta, o SICONV-CE possibilita a pesquisa por meio dos b) sequintes filtros:
  - i. <u>Concedente</u>: relaciona todos os concedentes com quem o convenente tem convênio celebrado para que seja selecionado apenas um concedente:
  - ii. Número do Instrumento: campo de livre digitação para que o convenente informe o número do instrumento celebrado;
  - iii. Data de Celebração: campo de livre digitação para que o convenente consulte todos os instrumentos celebrados em um determinado período.
- Após a escolha do(s) filtro(s), o convenente aciona o botão **Resquisar**+e o C) SICONV-CE exibirá o(s) instrumento(s) celebrado(s). O convenente marca, na coluna esquerda da tabela para selecionar o instrumento escolhido e clica no botão %Selecionar+

#### 1.2 Telas:

#### 1.2.1 Acessando a funcionalidade:

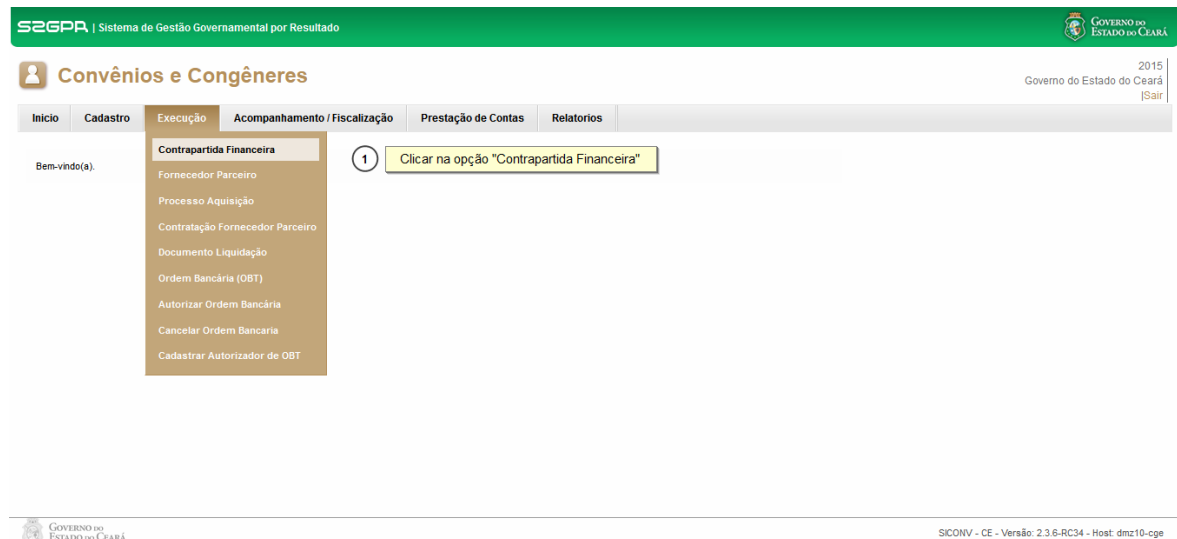

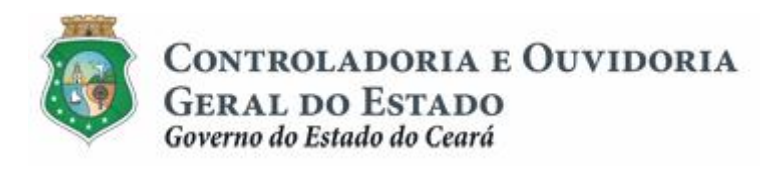

#### COMPROVAÇÃO DE CONTRAPARTIDA PARA LIBERAÇÃO DE RECURSOS

1.2.2 Selecionando um instrumento:

| S2GPR   Sistema de Gestão Governamental por Resultado                                                                                                    | GOVERNO DO<br>Estado do Ceará                             |
|----------------------------------------------------------------------------------------------------|-----------------------------------------------------------|
| Convênios e Congêneres                                                                                                    | 2015<br>Governo do Estado do Ceará<br><mark> Sai</mark> r |
| Inicio Cadastro Execução Acompanhamento / Fiscalização Prestação de Contas Relatorios                                                                                             |                                                           |
| Filtros de Busca   1 Utilizar os "Filtros de Busca" para localizar o instrumento para informar a contrapartida financeira   Selecionar   0 Cicar no botão "Pesquisar"   Pesquisar |                                                           |
| Concedente Número Instrumento                                                                                                    |                                                           |
| Clicar no círculo à esquerda para selecionar o instrumento                                                                                                    |                                                           |
| Selecionar 1a2de2   ad ad a b                                                                                                    |                                                           |
| Clicar no botão "Selecionar"                                                                                                    |                                                           |

#### 2 INSERIR DOCUMENTOS DA CONTRAPARTIDA FINANCEIRA

#### 2.1 Descrição

- a) Essa atividade será realizada após cada depósito de contrapartida financeira, de acordo com o cronograma de desembolso do plano de trabalho do instrumento celebrado que foi selecionado na atividade anterior. Após a consulta do instrumento, o SICONV-CE exibe a tela Contrapartida Financeira.
- b) O sistema exibe, automaticamente, as informações do Cronograma de Desembolso e habilita a opção para que seja anexado o respectivo comprovante de depósito pelo convenente.
- c) Na tela apresentada registrar as informações de data e valor do depósito da contrapartida, clicar no ícone **%Anexar**+ para inserir o arquivo com o documento comprobatório. Em seguida, clica no botão **%alvar**+.
- d) Se quiser excluir algum documento anexado, clica no ícone **Remover** Anexo+e o sistema solicitará confirmação da operação.
- e) Para finalizar temporariamente a operação, aciona o botão Salvar+
- f) Caso não seja identificado o envio dos documentos de comprovação do depósito de contrapartida financeira no prazo determinado, o SICONV-CE informa ao concedente para fins de adoção de providências.

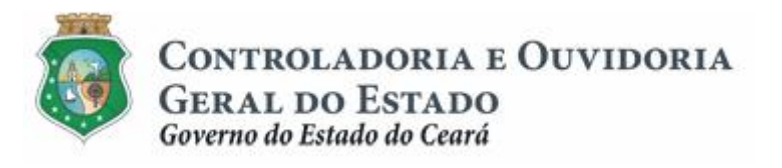

#### COMPROVAÇÃO DE CONTRAPARTIDA PARA LIBERAÇÃO DE RECURSOS

#### 2.2 Telas:

#### 2.2.1 Inserindo um documento:

| S2GPR   Sistema de Gestão Governamental por Resultado                                                                                                    | Governo do<br>Estado do Ceará                                                                                      |
|----------------------------------------------------------------------------------------------------|----------------------------------------------------------------------------------------------------|
| Convênios e Congêneres                                                                                                    | 2015<br>Governo do Estado do Ceará<br>[Sair                                                                        |
| Inicio Cadastro Execução Acompanhamento / Fiscalização Prestação de Contas Relatorios                                                                                                    |                                                                                                    |
| Portal >> Módulo de Contrato e Convênios >> Comprovante Contrapartida Financeira                                                                                                    |                                                                                                    |
| Comprovante Contrapartida Financeira                                                                                                    |                                                                                                    |
| PARCELA DA CONTRAPARTIDA COMPROVANTE DA CONTRAPARTIDA                                                                                                    |                                                                                                    |
| DATA<br>(MÉSIANO)   VALOR   CONTRAPARTIDA (DATA - VALOR)   DOWINLOAD DO COMPROVANTE   ANEXAR   REMOVER<br>ANEXO   VALIDAR                                                                                                    |                                                                                                    |
| 12/12/2014 15.600,00 16/04/2015 1.000,00 Download <table-cell></table-cell>                                                                                                    |                                                                                                    |
| Salvar Cancelar (1) Clicar no icone para Anexar o comprovante da contrapartida financeira                                                                                                    |                                                                                                    |
| 2 Após inserir o documento, clicar no botão "Salvar"                                                                                                    |                                                                                                    |
|                                                                                                    |                                                                                                    |
|                                                                                                    |                                                                                                    |
|                                                                                                    |                                                                                                    |
|                                                                                                    |                                                                                                    |
| Coversion in the second second s                                                                                                    | SICONV - CE - Versão: 2.3.6.8C34 - Host dmz10-coe                                                                  |
| CONTRACTOR OF CLARA                                                                                                    | Suporte: (85) 3101-3464, 3101-3482   convenios@cge.ce.gov.br                                                       |
|                                                                                                    | -                                                                                                    |
| SEGPR   Sistema de Gestão Governamental por Resultado                                                                                                    | Governo do<br>Estado do Ceará                                                                                      |
| Convênios e Congêneres                                                                                                    | 2015<br>Governo do Estado do Ceará                                                                                 |
| Inicio Cadastro Execução Acompanhamento/Fiscaliz/                                                                                                    |                                                                                                    |
| Campos obrigatórios                                                                                                    |                                                                                                    |
| Portal >> Módulo de Contrato e Convenios >> Comprovante Contrapo<br>Data:* 1<br>valor:* 2<br>1 orane2015<br>1 orane2015<br>2 - Informar "Data" do depósito da contr<br>2 - Informar o "Valor" do depósito da contr<br>2 - Informar o "Valor" da contrapartida do depósito da contrapartida do depósito da contraparti | epositada                                                                                                    |
| Comprovante Contrapartida Financeira                                                                                                    |                                                                                                    |
| PARCELA DA CONTRAPARTIDA CC                                                                                                    |                                                                                                    |
| DATA<br>(MÉSIANO) VALOR CONTRAPARTIDA (DATA - VALOR                                                                                                    | -                                                                                                    |
| 12/12/2014 15.600,00 16/04/2015 1.000,00 Lista de Arquivo(s)*                                                                                                    |                                                                                                    |
| Salvar Cancelar                                                                                                    |                                                                                                    |
|                                                                                                    |                                                                                                    |
| · · · · ·                                                                                                    |                                                                                                    |
| Satvar Cancelar.                                                                                                    |                                                                                                    |
| Clicar no botão "Salvar"                                                                                                    |                                                                                                    |
|                                                                                                    |                                                                                                    |
|                                                                                                    |                                                                                                    |
| GOVERNO DO<br>Estado do Ceará                                                                                                    | SICONV - CE - Versão: 2.3.6-RC34 - Host: dmz10-cge<br>Suporte: (85) 3101-3464, 3101-3482   convenios@cge.ce.gov.br |

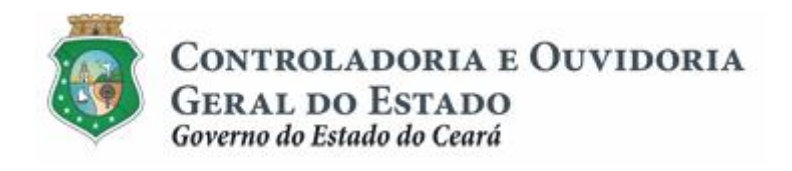

#### COMPROVAÇÃO DE CONTRAPARTIDA PARA LIBERAÇÃO DE RECURSOS

#### 2.2.2 Excluindo um documento:

| S2GPR   Sis                                                                       | tema de Gestão G                      | overnamental por l | Resultado           |                           |          |                   |          |                           |                                     | Gover<br>Estado                                                    | NO do<br>9 do Ceará    |
|-----------------------------------------------------------------------------------|---------------------------------------|--------------------|---------------------|---------------------------|----------|-------------------|----------|---------------------------|-------------------------------------|--------------------------------------------------------------------|------------------------|
| Convênios e Congêneres                                                            |                                       |                    |                     |                           |          |                   |          | Governo do Estado o       | 2015<br>Io Ceará<br> Sair           |                                                                    |                        |
| Inicio Cadas                                                                      | stro Execuçã                          | o Acompanha        | mento / Fiscalizaçã | ão Prestação de Contas    | Relator  | ios               |          |                           |                                     |                                                                    |                        |
| Portal >> Ilódulo de Contrato e Convênios >> Comprovante Contrapartida Financeira |                                       |                    |                     |                           |          |                   |          |                           |                                     |                                                                    |                        |
| Comprovante Contrapartida Financeira                                              |                                       |                    |                     |                           |          |                   |          |                           |                                     |                                                                    |                        |
| PARCELA DA CONTRAPARTIDA                                                          |                                       |                    | COM                 | PROVANTE DA CONTRAPARTIDA | L.       |                   |          |                           |                                     |                                                                    |                        |
| DATA<br>(MÉS/ANO)                                                                 | VALOR                                 | CONTRAPARTIDA      | (DATA - VALOR)      | DOWNLOAD DO COMPROVANTE   | ANEXAR   | REMOVER<br>A NEXO | VALIDAR  |                           |                                     |                                                                    |                        |
| 12/12/2014                                                                        | 15.600,00                             | 16/04/2015         | 1.000,00            | Download                  | D.       | *                 |          |                           |                                     |                                                                    |                        |
| Salvar Cancela                                                                    | ar                                    |                    |                     |                           |          |                   | Para e   | xcluir o arquivo anexado, | clicar no ícone "Remover A          | Anexo"                                                             |                        |
|                                                                                   |                                       |                    |                     |                           |          |                   |          |                           |                                     |                                                                    |                        |
|                                                                                   |                                       |                    |                     | Confirma                  | Operação |                   |          | 8                         |                                     |                                                                    |                        |
|                                                                                   | Deseja excluir o anexo contrapartida? |                    |                     |                           |          |                   |          |                           |                                     |                                                                    |                        |
|                                                                                   |                                       |                    |                     | Sim                       | Não      |                   |          |                           |                                     |                                                                    |                        |
|                                                                                   |                                       |                    |                     | 2                         | Para c   | onfirmar a        | exclusão | o, clicar no botão "Sim"  |                                     |                                                                    |                        |
|                                                                                   |                                       |                    |                     |                           |          |                   |          |                           |                                     |                                                                    |                        |
| GOVERNO DO<br>ESTADO DO CEA                                                       | RÁ                                    |                    |                     |                           |          |                   |          |                           | SICONV - (<br>Suporte: (85) 3101-34 | 2E - Versão: 2.3.6-RC34 - Host: d<br>64, 3101-3482   convenios@cge | mz10-cge<br>.ce.gov.br |
|                                                                                   |                                       |                    |                     |                           |          |                   |          |                           |                                     |                                                                    |                        |

#### **3 FLUXO DAS ATIVIDADES**

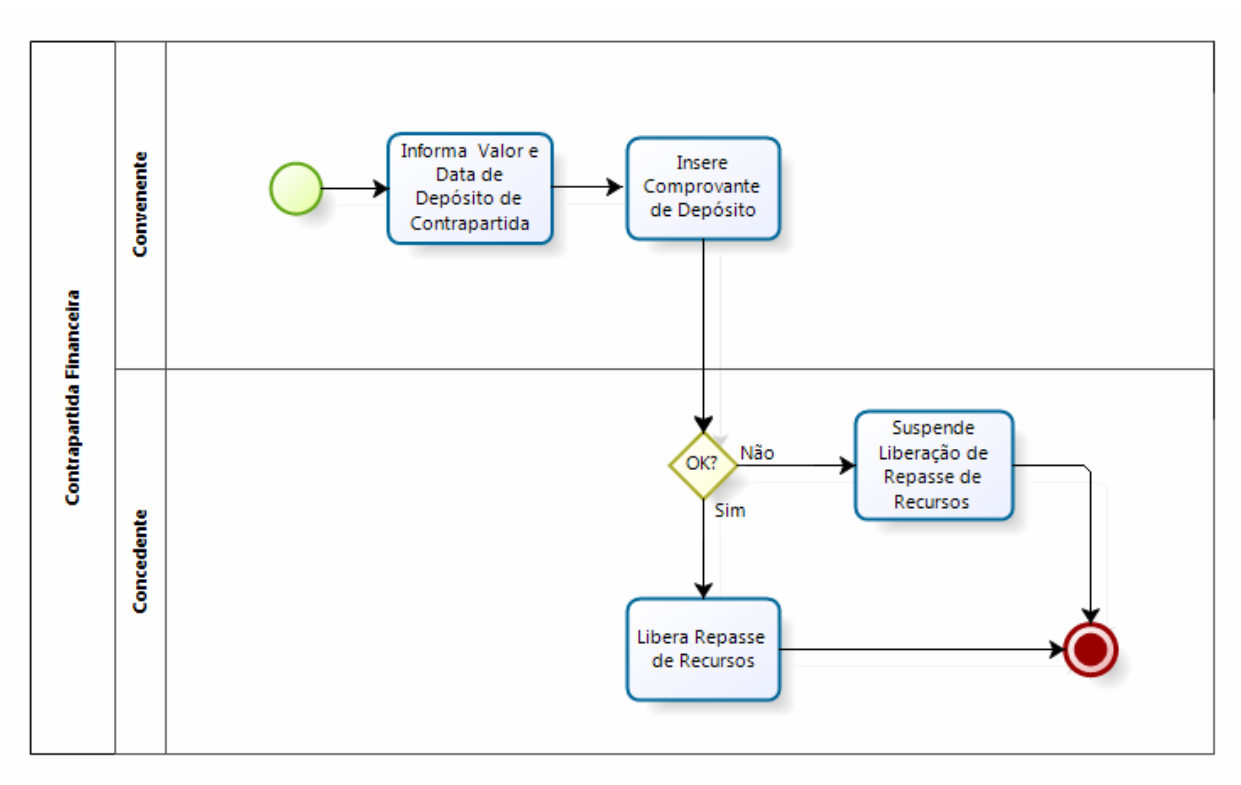

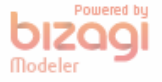